Инструкция

# Создание меню

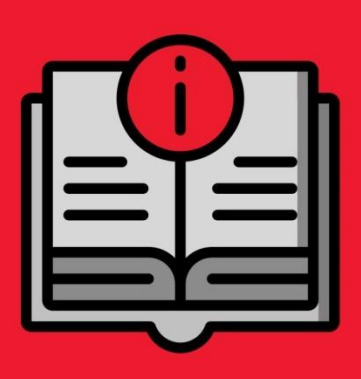

ATON SIGMA 10

## Оглавление

| Справочник товаров меню       | 3 |
|-------------------------------|---|
| Карточка товара Меню          | 4 |
| Ингредиенты                   | 6 |
| Модификаторы                  | 6 |
| Остатки                       | 7 |
| Движение                      | 8 |
| Создание технологических карт | 8 |

## Справочник товаров меню

Данный раздел предназначен для создания списка товаров и управления ассортиментом.

Посмотреть, с каким Меню работает Торговая точка, вы можете в настройках Торговой точки.

По умолчанию каталог представлен в виде таблицы, в которое есть поля:

- Наименование
- Ед. изм.
- Категория
- НДС
- Штрихкод
- Цена

Таблицу можно дополнить полями, нажав на значок 🔄 в правом углу шапки таблицы.

Панель Категории (слева) содержит:

- название
- количество вложенных товаров

Справочник может содержать не только Товары, но и Категории.

| 🧿 qasl                                | Меню Ингредие                                                | нты Мод | цификаторы Остатки Движени                   | le         |                 |    |        |                 |               |
|---------------------------------------|--------------------------------------------------------------|---------|----------------------------------------------|------------|-----------------|----|--------|-----------------|---------------|
| <u>іііі</u> Обзор                     | Категории                                                    | <       | Q Наименование, артикул, штрихкод            |            |                 | †, | . Импе | орт/Экспорт 👻   | Создать товар |
| ₽ Финансы                             | все товары                                                   | 8       | Наименование                                 | 🗢 Ед. изм. | Категория       |    | ндс    | Штрихкод        | 🗢 Цена        |
| 👔 Кассы и роли                        | <ul> <li>Жареные пироги</li> <li>Кавказская кухня</li> </ul> | 6       | Водка "белуга" 40%                           | шт 💌       | Главный экран   | ۲  | 0%     | ▼ 4603928000969 | ▲ 0P          |
| 🙆 Товары                              | <ul> <li>Круглые пироги</li> </ul>                           | 13      | Джем                                         |            |                 |    |        |                 |               |
| 🖹 Документы                           | - Кулебяки<br>- Напитки                                      | 7       | • Клубничный                                 |            |                 |    |        | 250000000232    | 45,00 P       |
| 🏷 Клиенты и Акц                       | ии • Пакет<br>• Пельмени                                     | 1       | • Яблочный                                   | WT 🔻       | Главный экран   | ٣  | 0%     | ×               | 45,00₽        |
| • • • • • • • • • • • • • • • • • • • | • Песочное тесто                                             | 19      | • Малиновый                                  |            |                 |    |        | 250000000249    | 50,00₽        |
| р Настройки                           | <ul> <li>Пицца</li> <li>Пресное тесто</li> </ul>             | 5       | Спрайт                                       | шт 💼       | Напитки         | ٣  | 0%     | * 250000000089  | 55,00 P       |
| 🕑 Помощь                              | <ul> <li>Сдобное тесто</li> </ul>                            | 35      | Сдобный с вишн. джемом Сдобный с вишн. джемо | шт 🔒       | Ягодные пирожки | ٣  | 0%     | * 250000000058  | 32,00₽        |
|                                       | <ul> <li>Слоеное тесто</li> <li>Сняты с выпечки</li> </ul>   | 4       | Корзинка крем + джем                         | ωτ 💌       | Песочное тесто  | ٣  | 0%     | * 250000000065  | 28,00 P       |
|                                       | • Тесто                                                      | 2       | Стакан прозрачный для чая                    | шт 💌       | Упаковка прочая | Ŧ  | 0%     | ▼ 25000000072   | 0,47 P        |
|                                       | <ul> <li>Упаковка прочая</li> <li>Хлеб</li> </ul>            | 9       | Кулебяка с яблоком                           |            |                 |    |        |                 |               |
|                                       | <ul> <li>Ягодные пирожки</li> </ul>                          | 6       | • большая                                    |            |                 |    |        |                 | 100,00 P      |
| Трофимов Н.                           | 🕛 主 Создать категорию                                        |         | • Кулебяка с яблоком                         | шт 🔻       | Кулебяки        | ¥  | 0%     | ¥               | 50,00 P       |

Категории – группы товаров, объединенных для удобства поиска по одному из признаков

Главный экран – корневая папка, элементы которой отображаются при открытии вкладки Меню по умолчанию.

Для того, чтобы создать новый товар в рамках выбранного Меню нажмите кнопку Создать товар.

Для того, чтобы создать новую категорию нажмите на кнопку Создать категорию.

# Карточка товара Меню

Товар как элемент Меню может обладать различными дополнительными свойствами. Спецификация товара по его характеристикам и цене называется Вариацией товара.

Такой способ структурирования упрощает работу со списком товаров в меню и при работе на кассе.

Для создания вариации выделите флажком необходимый товар, появится панель работы с товарами, на которой доступны:

- Добавление вариаций
- Печать ценников
- Удаление товара
- Карточка товара

| 🧿 qasl             | Меню Ингредиенты                                                         | Модификаторы Остатки Движение                   |                             |                     |                         |
|--------------------|--------------------------------------------------------------------------|-------------------------------------------------|-----------------------------|---------------------|-------------------------|
| <u>ііі</u> і Обзор | Категории <                                                              | <b>Q</b> Наименование, артикул, штрихкод        |                             | †↓ Импорт/Экспорт ▼ | Создать товар           |
| ₽ Финансы          | <ul> <li>Багеты и косички</li> <li>8</li> </ul>                          | Наименование                                    | с Ед. изм. Категория        | НДС Штрихкод        | 🗢 Цена 🔇                |
| 📑 Кассы и роли     | <ul> <li>Жареные пироги</li> <li>Кавказская кухня</li> <li>2</li> </ul>  | 🗹 Кофе Латте                                    | шт 👻 Главный экран          | • 0% • 250000000    | 0263 75,00 ₽            |
| 🙆 Товары           | • Круглые пироги 13                                                      | Водка "белуга" 40%                              | шт 💌 Главный экран          | • 0% • 4603928000   | 1969 100,00 P           |
| 🖹 Документы        | <ul> <li>Кулебяки</li> <li>Напитки</li> <li>16</li> </ul>                | Джем                                            |                             |                     |                         |
| 🏷 Клиенты и Акции  | <ul> <li>Пакет 1</li> <li>Пельмени 3</li> </ul>                          | • Клубничный                                    |                             | 250000000           | 1232 45,00₽             |
| 🔅 Настройки        | <ul> <li>Песочное тесто</li> <li>19</li> <li>Пицца</li> <li>5</li> </ul> | <ul> <li>Яблочный</li> <li>Малиновый</li> </ul> | шт 💌 Главный экран          | • 0% • 250000000    | 45,00 P<br>1249 50,00 P |
| 💡 Помощь           | <ul> <li>Пресное тесто</li> <li>Сдобное тесто</li> <li>35</li> </ul>     | Спрайт                                          | шт 🔒 Напитки                | ▼ 0% ▼ 250000000    | 0089 55,00 P            |
|                    | <ul> <li>Слоеное тесто</li> <li>Сняты с выпечки</li> <li>11</li> </ul>   | Сдобный с вишн. джемом Сдобный с вишн. джемом   | шт 🔒 Ягодные пирожки        | • 0% • 250000000    | 0058 32,00 ₽            |
|                    | <ul> <li>тесто 2</li> <li>Упаковка прочая 19</li> </ul>                  | Корзинка крем + джем                            | шт 💌 Песочное тесто         | • 0% • 250000000    | 0065 28,00 ₽            |
|                    | <ul> <li>Улеб</li> <li>9</li> <li>Ягодные пирожки</li> <li>6</li> </ul>  | Стакан прозрачный                               |                             |                     | 072                     |
| Трофимов Н. 🕛      | 🗭 Создать категорию                                                      | Добавить вариацию На<br>• большая               | печатать ценник Удалить тог | вар Карточка товара | 100,00 P                |

Нажмите на панели кнопку "Добавить вариацию". Для одного товара можно указать две вариации: Кофе Латте (Базовая цена)

- Кофе Латте Средний (Вариация)
- Кофе Латте Большой (Вариация)

| 🖲 qasl            | Меню Ингредиен                                               | ты Модификаторы   | Остатки Движение              |   | ~   |             |   |              |   |
|-------------------|--------------------------------------------------------------|-------------------|-------------------------------|---|-----|-------------|---|--------------|---|
| <u>ііі.</u> Обзор | Категории                                                    | дооавить вариацию |                               |   | ×   |             |   | Экспорт 👻    |   |
| ₽ Финансы         | Все товары<br>• Багеты и косички                             | Отдельная товарна | ая позиция на каждую вариацию | 0 |     |             |   |              |   |
| 📓 Кассы и роли    | <ul> <li>Жареные пироги</li> <li>Каяказская кухня</li> </ul> |                   |                               |   |     | 4 (S        |   |              |   |
| 🗎 Товары          | • Круглые пироги                                             | Название вариации | Кофе<br>Латте Средний         |   | - 1 | н Г         |   |              |   |
| 🖹 Документы       | <ul> <li>Кулебяки</li> <li>Напитки</li> </ul>                | Цена              | 75,00₽                        |   | ×   |             |   |              |   |
| 🎨 Клиенты и Акции | <ul> <li>Пакет</li> <li>Пельмени</li> </ul>                  | Штрихкод          | 250000000263                  |   | - 1 |             |   |              |   |
| 101 Настройки     | • Песочное тесто                                             |                   |                               |   |     | н           |   |              |   |
| Помошь            | <ul> <li>Пицца</li> <li>Пресное тесто</li> </ul>             | Название вариации | Кофе<br>Латте Большой         |   | - 1 |             |   |              |   |
|                   | <ul> <li>Сдобное тесто</li> <li>Слоеное тесто</li> </ul>     | Цена              | 100,00 ₽                      |   | ×   |             |   |              |   |
|                   | • Сняты с выпечки                                            | Штрихкод          | 250000000270                  |   |     | жки         |   |              |   |
|                   | <ul> <li>Тесто</li> <li>Упаковка прочая</li> </ul>           |                   |                               |   |     | ° 0         |   |              |   |
|                   | - Хлеб                                                       | Название вариации | Кофе                          |   |     | 2-0         | ľ | 250000000072 |   |
|                   |                                                              |                   | Сохранить                     |   |     | алить товар |   |              |   |
| Трофимов Н. 🕛     | <ul> <li>Создать категорию</li> </ul>                        | в болы            | шая                           |   |     |             |   |              | ÷ |

По факту Вы создали три разных товара и можете вести складской учет по каждому из них в отдельности.

При выборе карточки товара на панели работы с товарами открывается страница, на которой можно редактировать подробную информацию о товаре.

| 🧿 qasl                  | Меню Ингредиенты Модификаторы Остатки Движение                                                              |                                         |
|-------------------------|----------------------------------------------------------------------------------------------------|-----------------------------------------|
| <u>іці</u> Обзор        | Каталог товаров 🗲 Редактирование товара                                                                     |                                         |
| ₽ Финансы               | Наименование                                                                                                | Модификаторы                            |
| 💽 Кассы и роли          | Категория товара                                                                                            | доовано модини в мисте с товаром        |
| 🙆 Товары                | Главный экран                                                                                               | Т Доодвить модификаторы                 |
| 🖹 Документы             | Ед. изм. Артикул НДС<br>ШТ - Артикул товара 0% -                                                            |                                         |
| 🏷 Клиенты и Акции       |                                                                                                    | Цеха<br>Добавьте цеха                   |
| 🔅 Настройки<br>🕜 Помощь | Цена продажи Штрихкод<br>75,00 Р 250000000263 IIII                                                          | + добавить цеха                         |
|                         | + Добавить вариацию                                                                                         |                                         |
|                         | Технологическая карта<br>Добавьте технологическую карту для товара, если он<br>производится из ингредиентов | 9                                       |
| Трофимов Н. 🔱           | 🧧 Удалить                                                                                                   | 🖶 Напечатать ценник Отменить Сохраниять |

Чтобы искать товар на кассе искать было удобнее, Вы можете добавить изображение.

Число вариаций Товара не ограничено. Для успешного создания товара должна быть указана хотя бы одна цена вариации.

Штрихкод товара можно ввести вручную, либо воспользоваться сканером штрихкодов. При сканировании штрихкода товара кассовое приложение добавит его к заказу автоматически.

Для прикрепления модификаторов к товару воспользуйтесь кнопкой **Добавить модификаторы** и выберите нужную Вам группу, либо создайте новую.

Если товар необходимо приготовить, выберите **добавить цеха**, это позволит кассиру отправить заказ на кухонный принтер в необходимом цехе. Если названия цехов не созданы ранее, их можно создать здесь же.

# Ингредиенты

Ингредиенты необходимы в случае, если Вы самостоятельно изготавливаете продукты.

По умолчанию каталог представлен в виде таблицы, в которой есть поля:

- Наименование
- Ед. изм.
- Категория

| 🧿 qasl                                                                 | Меню Ингредиенты М  | одификаторы Остатки Движение                                                                                                 |                                                                                                    |
|------------------------------------------------------------------------|---------------------|----------------------------------------------------------------------------------------------------|----------------------------------------------------------------------------------------------------|
| <u>ііІ-і</u> Обзор<br>₽ Финансы<br>В Кассы и роли                      | Категории <         | Осиск по наименованию         Единица измерения           Наименование         Единица измерения           Малина         шт | 1 Импорт/Экспорт ▼ Создать ингредиент<br>Категория<br>▼ Без категории ▼                                                                                               |
| <ul> <li>Товары</li> <li>Документы</li> <li>Клиенты и Акции</li> </ul> |                     | Клубника         шт           Лимон         шт           Груша         шт                                                    | •         Без категории         •           •         Без категории         •           •         Без категории         •           •         Без категории         • |
| ಭ Настройки<br>🕜 Помощь                                                |                     | с нокоо шт<br>Корица г<br>Мука шт<br>Яйцо шт                                                                                 | <ul> <li>Сез категории</li> <li>Без категории</li> <li>Без категории</li> <li>Без категории</li> </ul>                                                                |
| Трофимов Н. 🔱                                                          | • Создать категорию | нажмите alt + N для создания ингредиента                                                                                     | Ees kateropuu                                                                                                    |

Для того, чтобы создать новый ингредиент, нажмите кнопку **Создать ингредиент** и заполните необходимые поля.

# Модификаторы

Модификаторы позволяют изменить свойства товара или продукта, выступая в качестве добавки или компонента при продаже товара.

При продаже модификаторы могут влиять на итоговую цену при продаже товара, а могут проходить по нулевой стоимости как его сменная составная часть.

Модификаторы могут быть реализованы только в связке с товарами, к которым они прикреплены.

Список групп модификаторов представлен в виде таблицы

Таблица содержит:

- наименование
- единицы измерения
- цену

Можно переключать таблицу между Модификаторами и Привязанными товарами.

Для создания группы модификаторов нажмите кнопку <u>Новая группа модификаторов</u>. Затем внутри группы создайте сами модификаторы. Например:

Группа Горячие напитки

Модификаторы внутри:

|             | <ul><li>Лимон</li><li>Сахар</li><li>Корица</li></ul> |                       |                            |       |                                 |           |
|-------------|------------------------------------------------------|-----------------------|----------------------------|-------|---------------------------------|-----------|
| 0           | qasl                                                 | Меню Ингредиент       | ы Модификаторы Остатки Дви | жение |                                 |           |
| <u>iılı</u> | Обзор                                                | Q Поиск по названию и | составу                    |       | Новая группа моди               | рикаторов |
| ₽           | Финансы                                              | Название группы       | Состав группы              |       |                                 |           |
|             | Кассы и роли                                         | 🗸 Приправы            | Корица                     |       |                                 |           |
| ۵           | Товары                                               | Наименование          | Единицы измерения          | Цена  | Модификаторы Привязанные товары |           |
| Ē           | Документы                                            | Корица                | r.                         | 1 P   |                                 |           |
| ۲           | Клиенты и Акции                                      |                       |                            |       |                                 |           |
| ۵           | Настройки                                            |                       |                            |       |                                 |           |
| 0           | Помощь                                               |                       |                            |       |                                 |           |
|             |                                                      |                       |                            |       |                                 | ₽         |
| Троф        | имов Н. 🕛                                            |                       |                            |       |                                 |           |

# Остатки

На вкладке «Остатки» представлена таблица, на которой показаны остаток, себестоимость товара и его сумма на складе. На этой вкладке доступен поиск по наименованию товара и фильтр по складам.

| 🧿 qasl            | Меню Ингредиенты Мог          | ификаторы <mark>Остатки</mark> Движен | ние           |              |
|-------------------|-------------------------------|---------------------------------------|---------------|--------------|
| <u>іііі</u> Обзор | Q. Поиск по наименованию      |                                       |               | Все склады 👻 |
| ₽ Финансы         | Наименование                  | Остаток                               | Себестоимость | Сумма        |
| 🗈 Кассы и роли    | Багет "Провансаль"            | 290 шт                                | 16,54 P       | 4 795,46 P   |
| 🙆 Товары          | Багет салями                  | 63 шт                                 | 46,51 P       | 2 930,00 ₽   |
| 🖹 Документы       | Багет с луком                 | 11 шт                                 | 110,00 P      | 1 210,00 P   |
| 🏷 Клиенты и Акции | Батон без маргарина           | 14 шт                                 | 42,00 P       | 588,00 P     |
| - 11              | Беляш с мясом                 | 15 шт                                 | 24,00₽        | 360,00 ₽     |
| настроики         | Бисквит с повидлом            | 15 кг                                 | 150,00₽       | 2 250,00 P   |
| 🕜 Помощь          | Булка городская               | 15 ωτ                                 | 25,00 P       | 375,00₽      |
|                   | Булочка к чаю с кунж.         | 14 шт                                 | 35,00₽        | 490,00 ₽     |
|                   | Булочка сластена              | 15 ωτ                                 | 35,00 P       | 525,00₽      |
|                   | Булочка "Солнышко"            | 14 шт                                 | 42,00 P       | 588,00 P     |
|                   | Вареники с картошкой - 0,5 кг | 13 шт                                 | 29,00 P       | 377,00₽      |
| Трофимов Н. (1)   |                               |                                       |               | v            |

# Движение

Вкладка «Движение» представляет собой отчет. Ведомость по каждому товару за указанный период времени содержит информацию об остатке на начало отчетного периода, приходе, расходе и остатке на конец отчетного периода по каждому товару.

| 0             | qasl            | Меню                           | Ингредиенты | Мо | дификаторы         | Остатки Де                              | вижение  |               |     |        |        |        |            |          |         |
|---------------|-----------------|--------------------------------|-------------|----|--------------------|-----------------------------------------|----------|---------------|-----|--------|--------|--------|------------|----------|---------|
| <u>iılı</u> ı | Обзор           | Категории                      |             | <  | <b>Q</b> Поиск по  | Q. Поиск по наименованию Все склады - С |          |               |     |        |        |        | 17.08.2018 |          |         |
| ₽             | Финансы         | <ul> <li>Игредиенты</li> </ul> |             |    | Наименование       | \$                                      | Ед. изм. | Начало период | a   | Приход | ¢      | Расход | ¢          | Конец пе | риода   |
|               | Кассы и роли    |                                |             |    | Жарен капуст + яйц | 0                                       | шт       | -8            | 0 P | 0      | 0₽     | -1     | 0 P        | -9       | 0 P     |
| ۵             | Товары          |                                |             |    | Жаренный с повидл  | юм                                      | шт       | -9            | 0₽  | 0      | 0₽     | -1     | 0₽         | -10      | 0 P     |
| ₿             | Документы       |                                |             |    | Жаренный с яйцом   |                                         | шт       | -12           | 0 P | 0      | 0 P    | -1     | 0 P        | -13      | 0 P     |
| ⊳             | Клиенты и Акции |                                |             |    | Круасан с клубничн | . джемом                                | шт       | -2            | 0₽  | 0      | 0 P    | -1     | 0 P        | -3       | 0 P     |
| -             |                 |                                |             |    | Круасан с малинов. | джемом                                  | шт       | -2            | 0₽  | 0      | 0 P    | -1     | 0₽         | -3       | 0₽      |
| *             | настроики       |                                |             |    | Куриные бёдра      |                                         | кг       | 0             | 0₽  | 0.4    | 48,00₽ | 0      | 0 P        | 0.4      | 48,00₽  |
| Ŷ             | Помощь          |                                |             |    | Лаваш              |                                         | r        | 0             | 0₽  | 200.2  | 49,00₽ | 0      | 0₽         | 200.2    | 49,00₽  |
|               |                 |                                |             |    | Майонез (Товар уда | лён)                                    | r        | 0             | 0 P | 0.1    | 6,00 P | 0      | 0 P        | 0.1      | 6,00₽   |
|               |                 |                                |             |    | Майонез            |                                         | KF       | 0             | 0 P | 0.2    | 20,00₽ | 0      | 0 P        | 0.2      | 20,00 P |
|               |                 |                                |             |    | Огурцы             |                                         | КГ       | 0             | 0₽  | 0.2    | 9,50₽  | 0      | 0 P        | 0.2      | 9,50    |
|               |                 |                                |             |    |                    |                                         |          |               |     |        |        |        |            |          |         |
| Троф          | бимов Н. 🕛      |                                |             |    | 🗌 Показать         | товары без движен                       | пя       |               |     |        |        |        |            |          |         |

# Создание технологических карт

В личном кабинете Qasl (https://lk.qasl.ru) перейдите в раздел «Документы» и нажмите «Создать документ Прихода».

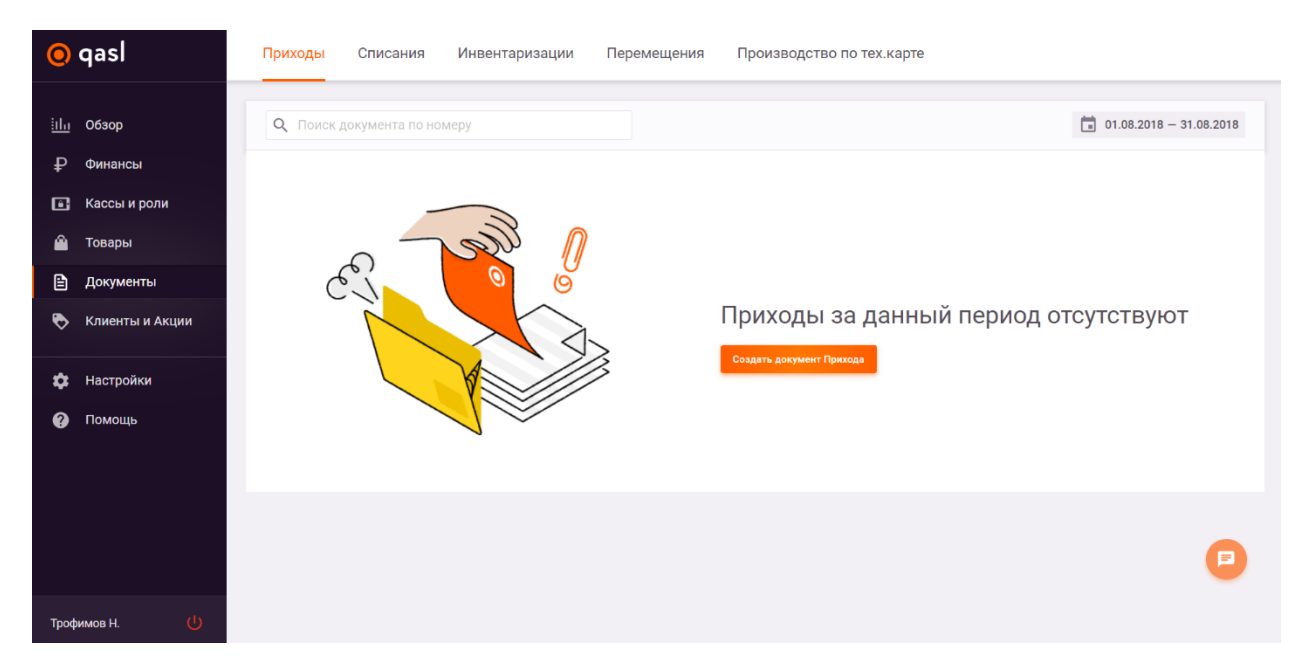

Откроется документ Приход для оформления закупки или оприходования. Документ позволяет зафиксировать проходование определенного количества товара (готового блюда или ингредиента) для количественного учета на складах, а также контроля себестоимости.

| 0           | qasl            | Приходы                | Списания          | Инвентаризации          | Перемещения                  | Произв | одство по | тех.карте |      |                 |                |                 |  |
|-------------|-----------------|------------------------|-------------------|-------------------------|------------------------------|--------|-----------|-----------|------|-----------------|----------------|-----------------|--|
| <u>iılı</u> | Обзор           | Приходы <b>&gt;</b> Ре | дактировать при   | иход                    |                              |        |           |           |      |                 |                |                 |  |
| ₽           | Финансы         | Приход №               | то                | 17.08.2018 10:58        |                              |        |           |           |      |                 |                |                 |  |
| ۵           | Кассы и роли    | Склад:<br>Кусеево      |                   |                         | Поставщик:<br>Без поставщика |        |           |           | Комм | ентарий         |                |                 |  |
| ۵           | Товары          | injuceso -             |                   | *                       | 555 1155 1155 1155           |        | *         |           |      |                 |                |                 |  |
| Ē           | Документы       | Товары                 |                   |                         |                              |        |           |           |      |                 | +              | Добавить товары |  |
| Ð           | Клиенты и Акции | Наименование           |                   |                         |                              | Кол    | ичество   | Ед. изм.  |      | Цена            | Сумма          |                 |  |
| ۵           | Настройки       | Введите наимен         | ювание товара илі | и отсканируйте штрихкод |                              | Koz    | пичество  | шт        | Ŧ    | 0 <del>P</del>  | 0 <del>P</del> |                 |  |
| 0           | Помощь          |                        |                   |                         |                              |        |           |           |      |                 | Итоговая сум   | ма прихода: 0 ₽ |  |
|             |                 |                        |                   |                         |                              |        |           |           |      |                 |                |                 |  |
|             |                 |                        |                   |                         |                              |        |           |           |      |                 |                |                 |  |
|             |                 |                        |                   |                         |                              |        |           |           |      |                 |                |                 |  |
|             |                 |                        |                   |                         |                              |        |           |           |      |                 |                | _               |  |
| Троф        | имов Н. 🕛       |                        |                   |                         |                              |        |           |           |      | Закрыть и сохра | нить черновик  | Провести        |  |

Номер прихода можно указать, либо пропустить. и система выставит номер сама. Указывая поставщика, Вы создаёте документ закупки. Пропуская поле поставщика, Вы создаёте документ оприходование. Начните вводить наименование товара. Если этого товара нет в Каталоге, система предложит создать новый товар. Нажмите «Создать товар Лаваш». Откроется диалоговое окно, где нужно задать Единицу Измерения.

| 0             | qasl            | Приходы           | Списания                  | Инвентаризации       | Перемещения                  | Производство по | тех.карте |                  |               |                |
|---------------|-----------------|-------------------|---------------------------|----------------------|------------------------------|-----------------|-----------|------------------|---------------|----------------|
| <u>iıl.</u> ı | Обзор           | Приходы > Ре      | актировать пр             | иход                 |                              |                 |           |                  |               |                |
| ₽             | Финансы         | Приход №          | o                         | T İ 17.08.2018 10:58 |                              |                 |           |                  |               |                |
| à             | Кассы и роли    | Склад:<br>Кусеево |                           | Ţ                    | Поставщик:<br>Без поставщика |                 | Ko        | мментарий        |               |                |
| Ê             | Товары          |                   |                           |                      |                              |                 |           |                  |               |                |
| Ē             | Документы       | Товары            |                           |                      |                              |                 |           |                  | + д           | обавить товары |
| ٩             | Клиенты и Акции | Наименование      |                           |                      |                              | Количество      | Ед. изм.  | Цена             | Сумма         |                |
| \$            | Настройки       | Лаващ             |                           |                      |                              | Количество      | шт        | Ψ 0.₽            | 0 P           |                |
| 0             | Помощь          | Создать тов       | ар * <mark>Лаваш</mark> * |                      |                              |                 |           | и                | тоговая сумма | а прихода: 0 ₽ |
|               |                 | -                 |                           |                      |                              |                 |           |                  |               |                |
|               |                 |                   |                           |                      |                              |                 |           |                  |               |                |
|               |                 |                   |                           |                      |                              |                 |           |                  |               |                |
| Троф          | фимов Н. 🕛      |                   |                           |                      |                              |                 |           | Закрыть и сохран | ать черновик  | Провести       |

Откроется диалоговое меню "Создание нового товара" и в этой вкладке выбрать раздел «Ингредиент (не продаётся)». Наименование уже введено, остаётся заполнить только Категорию товара и единицу измерения, в которой будет вестись учёт по складу. В примере используются граммы. Далее нажмите "Сохранить".

| 🔘 qasl                     | Приходы Списания Ин | вентаризации Перемещения Производство               | по тех.карте |                    |                      |
|----------------------------|---------------------|-----------------------------------------------------|--------------|--------------------|----------------------|
| <u>ііі.</u> Обзор          |                     |                                                     |              |                    |                      |
| ₽ Финансы                  | Приход № от         | Создание нового товара Х                            |              |                    |                      |
| 💽 Кассы и роли<br>🏔 Товары | Склад:<br>Куссево   | Товар (продается) Ингредиент (не продается)         |              |                    |                      |
| Документы                  | Товары              | Наименование<br>Лаваш                               |              |                    |                      |
| Описнты и акции            | Наименование        | Категория товара                                    | Ед. изм.     |                    |                      |
| 🔹 Настройки                | Лаваш               | Для Шавермы —                                       | шт           |                    |                      |
| 🕐 Помощь                   | E                   | Ед. изм.<br>г — — — — — — — — — — — — — — — — — — — |              |                    |                      |
|                            |                     |                                                     |              |                    |                      |
|                            |                     | Сохранить                                           |              |                    |                      |
|                            |                     |                                                     |              |                    |                      |
| Трофимов Н. 🔱              |                     |                                                     |              | Закрыть и сохранит | ть черновик Провести |

На основе предыдущего шага самостоятельно создайте «Ингредиенты» со следующими Единицами Измерения - килограммы:

- Помидоры
- Огурцы
- Сметана
- Майонез
- Куриные бёдра

Укажите Цену закупки этих ингредиентов и нажмите кнопку «Провести». Документ прихода добавится на Склад.

| 0    | qasl            | Приходы Списания Инвентаризаци                        | ии Перемещения П                    | ооизводство п | о тех.карте |                 |               |         |
|------|-----------------|-------------------------------------------------------|-------------------------------------|---------------|-------------|-----------------|---------------|---------|
| ida  | Обзор           | Приход № от 🖬 17.08.2018 13:4                         | 15                                  |               |             |                 |               |         |
| ₽    | Финансы         | Склад:<br>Кусеево                                     | <b>Поставщик:</b><br>Без поставщика |               | іентарий    |                 |               |         |
|      | Кассы и роли    |                                                       |                                     |               |             |                 |               |         |
| ۵    | Товары          | Товары                                                |                                     |               |             |                 | + Добавить т  | овары   |
| Ē    | Документы       | Наименование                                          |                                     | Количество    | Ед. изм.    | Цена            | Сумма         |         |
| ⊳    | Клиенты и Акции | Введите наименование товара или отсканируйте штрихкод |                                     | Количество    | шт 👻        | 0₽              | 0 P           |         |
|      |                 | Лаваш                                                 |                                     | 200           | r v         | 0,20₽           | 40,00 ₽       | ×       |
| *    | Настройки       | Помидоры                                              |                                     | 0.1           | кг –        | 55              | 5,50 P        | ×       |
| •    | Помощь          | Огурцы                                                |                                     | 0.1           | кг т        | 45,00₽          | 4,50₽         | ×       |
|      |                 | Сметана                                               |                                     | 0.1           | кг т        | 75,00₽          | 7,50₽         | ×       |
|      |                 | Куриные бёдра                                         |                                     | 0.2           | кг т        | 120,00₽         | 24,00 ₽       | ×       |
|      |                 | Майонез                                               |                                     | 0.1           | кг т        | 100,00₽         | 10,00₽        | ě       |
|      |                 |                                                       |                                     |               |             |                 |               |         |
| Троф | фимов Н. 🕛      |                                                       |                                     |               |             | Закрыть и сохра | нить черновик | ровести |

Для создания технологической карты товара (рецептуре) перейдите в раздел "Товары" и нажмите «Создать товар». Введите имя товара и цену.

| 0        | qasl                                          | Меню Ингредиенты Модификаторы Остатки Движение                                           |                                                                           |                                                          |                   |                                   |                                |                              |                     |   |  |  |
|----------|-----------------------------------------------|------------------------------------------------------------------------------------------|---------------------------------------------------------------------------|----------------------------------------------------------|-------------------|-----------------------------------|--------------------------------|------------------------------|---------------------|---|--|--|
| ili<br>P | Или         Обзор         Категории         < |                                                                                          | <ul> <li>Наименование, артикул, штрихкод</li> <li>Наименование</li> </ul> | Т                                                        | ↓ Импорт/3<br>ндс | Экспорт 👻                         | Создать товар<br>Создать товар |                              |                     |   |  |  |
|          | Кассы и роли                                  | <ul> <li>Багеты и косички</li> <li>Жареные пироги</li> <li>Кавказская кухня</li> </ul>   |                                                                           | Шаверма                                                  | шт 💌              | Главный экран                     | Без<br>НДС                     |                              | 120,00 P            | Î |  |  |
| Ē        | Товары<br>Документы                           | <ul> <li>Круглые пироги</li> <li>Кулебяки</li> <li>Напитки</li> <li>Напитки</li> </ul>   |                                                                           | Кофе Латте     Водка "белуга" 40%                        | шт •              | Главный экран                     | ндс<br>Без<br>ндс              | 4603928000969                | 75,00 P<br>100,00 P |   |  |  |
| •        | Клиенты и Акции                               | <ul> <li>Пакет</li> <li>Пельмени</li> <li>Песочное тесто</li> <li>19</li> </ul>          |                                                                           | Джем<br>• Яблочный                                       |                   |                                   |                                |                              | 45,00 ₽             |   |  |  |
| ₽<br>@   | Настройки<br>Помощь                           | <ul> <li>Пицца</li> <li>Пресное тесто</li> <li>Сдобное тесто</li> <li>Збарана</li> </ul> |                                                                           | <ul> <li>Малиновый</li> <li>Клубничный</li> </ul>        | шт 💌              | Главный экран                     | Без<br>НДС                     | 250000000249<br>250000000232 | 50,00 P<br>45,00 P  |   |  |  |
|          |                                               | <ul> <li>Слоеное тесто</li> <li>Сняты с выпечки</li> <li>Тесто</li> </ul>                |                                                                           | Спрайт<br>Сорбный с вишн. джемом Сдобный с вишн.         | w 🔒               | Напитки                           | Без ндс                        | 250000000089                 | 55,00 P             |   |  |  |
|          |                                               | <ul> <li>Упаковка прочая</li> <li>Хлеб</li> </ul>                                        |                                                                           | <ul> <li>джемом</li> <li>Корзинка крем + джем</li> </ul> | шт 💌              | игодные пирожки<br>Песочное тесто | ндс<br>Без<br>ндс              | 2500000000058                | 32,00 P             |   |  |  |
| Трофи    | имов Н. 🕛                                     | • Ягодные пирожки 6                                                                      |                                                                           | Стакан прозрачный для чая<br>Кулебяка с яблоком          | шт 💌              | Упаковка прочая                   | Без<br>НДС                     | 250000000072                 | 0,47 P              | Ţ |  |  |

Выделите галочкой созданный товар, появится панель работы с инструментами. Выберите на панели кнопку "Карточка товара".

| O qasl Меню Ингредиенты Модификаторы Остатки Движение |                 |                                                              |         |   |                                                  |          |       |                 |    |            |                 |               |   |
|-------------------------------------------------------|-----------------|--------------------------------------------------------------|---------|---|--------------------------------------------------|----------|-------|-----------------|----|------------|-----------------|---------------|---|
| <u>iilu</u>                                           | Обзор           | Категории                                                    | <       | 6 | 🕽 Наименование, артикул, штрихкод                |          |       |                 | †↓ | Импорт     | /Экспорт 👻      | Создать товар |   |
| ₽                                                     | Финансы         | <ul> <li>Багеты и косички</li> </ul>                         | 8       |   | Наименование                                     | Ед. из   | м.    | Категория       |    | ндс        | Штрихкод        | 🗢 Цена        | ¢ |
| <b>A</b>                                              | Кассы и роли    | <ul> <li>Жареные пироги</li> <li>Кавказская кухня</li> </ul> | 6<br>2  | • | Шаверма                                          | шт       | ٣     | Главный экран   | ٣  | Без<br>НДС | 1               | 120,00₽       | Î |
| ۵                                                     | Товары          | <ul> <li>Круглые пироги</li> </ul>                           | 13      |   | Кофе Латте                                       | шт       | ٣     | Главный экран   | ٣  | Без<br>НДС | 250000000263    | 75,00₽        |   |
|                                                       | Документы       | • Кулебяки<br>• Напитки                                      | 7<br>16 |   | Водка "белуга" 40%                               | шт       | ٣     | Главный экран   | ٣  | Без<br>НДС | 4603928000969   | 100,00₽       |   |
| ⊳                                                     | Клиенты и Акции | • Пакет                                                      | 1       |   | Джем                                             |          |       |                 |    |            |                 |               |   |
|                                                       |                 | <ul> <li>Пельмени</li> <li>Песочное тесто</li> </ul>         | 3<br>19 |   | • Яблочный                                       |          |       |                 |    |            |                 | 45,00₽        |   |
| *                                                     | Настройки       | • Пицца                                                      | 5       |   | • Малиновый                                      | шт       | Ŧ     | Главный экран   | Ŧ  | Без<br>НДС | 250000000249    | 50,00 P       |   |
| 9                                                     | Помощь          | <ul> <li>Пресное тесто</li> <li>Сдобное тесто</li> </ul>     | 35      |   | <ul> <li>Клубничный</li> </ul>                   |          |       |                 |    |            | 250000000232    | 45,00₽        |   |
|                                                       |                 | • Слоеное тесто                                              | 4       |   | Consăr                                           |          | Δ     | Напитии         | ×  | Без        | 250000000000    | 55.00 B       |   |
|                                                       |                 | <ul> <li>Сняты с выпечки</li> </ul>                          | 11      |   | Спраят                                           | шī       |       | Hallin I Ku     |    | ндс        | 20000000000000  | 53,00 #       |   |
|                                                       |                 | » Тесто                                                      | 2       |   | Сдобный с вишн. джемом Сдобный с вишн.<br>джемом | шт       | ĥ     | Ягодные пирожки | ٣  | Без<br>НДС | 25000000058     | 32,00₽        |   |
|                                                       |                 | <ul> <li>Упаковка прочая</li> </ul>                          | 19      |   |                                                  |          | ~     | Becoming Treats | -  | 560        | 2500000000055   |               |   |
|                                                       |                 | • Хлеб                                                       | 9       | 1 |                                                  | [s]      |       | <i>P</i> .      |    | ндс        |                 |               |   |
|                                                       |                 | <ul> <li>&gt; ягодные пирожки</li> </ul>                     | 0       |   | Стакан прозрачный для чая                        | 2        | -     | Упаковка прочан |    | Hac -      | 25000000072     | 0,47₽         |   |
| Троф                                                  | имов Н. 🕛       | Создать категорию                                            |         |   | Цоозвить вариацию напе<br>Кулебяка с яблоком     | матать ц | течни | удалить това    | p  |            | карточка товара |               | Ţ |

В карточке доступна подробная информация о продаваемом товаре. Далее нажмите кнопку "Добавить технологическую карту».

| 🧿 qasl                                     | Меню Ингредиенты Модификаторы Остатки Движение                                                                                       |                                                                 |
|--------------------------------------------|----------------------------------------------------------------------------------------------------|-----------------------------------------------------------------|
| <u>ііі</u> Обзор                           | Каталог товаров 🖒 Редактирование товара                                                                                              |                                                                 |
| ₽ Финансы                                  | Наименование                                                                                                    | Модификаторы                                                    |
| 🛋 Кассы и роли                             | Категория товара                                                                                                    | дооавате выдириянатория, которое можно продать вместе с товаром |
| 🙆 Товары                                   | Главный экран                                                                                                    | + дооавить модификаторы                                         |
| 🖹 Документы                                | Ед. изм. Артикул НДС<br>шт - Артикул товара Без НДС -                                                                                |                                                                 |
| 🏷 Клиенты и Акции                          |                                                                                                    | Цеха<br>Добавыте цека                                           |
| <ul><li>Настройки</li><li>Помощь</li></ul> | Цена продажи Штрихкод<br>120,00 Р Штрихкод Товара IIII                                                                               | + Добавить цеха                                                 |
|                                            | + Добавить вариацию                                                                                                    |                                                                 |
|                                            | Технологическая карта<br>Добавьте технологическую карту для товара, если он производится из<br>ингредиентов<br>+ добавить тех. карту |                                                                 |
| Трофимов Н (1)                             | Т Удалить                                                                                                    | Налечатать ценник Отменить Сотонить                             |
|                                            |                                                                                                    |                                                                 |

Создание Технологической Карты будет завершено после добавления всех ингредиентов, нужных для приготовления продукта. В примере использованы ингредиенты, которые были добавлены в документ «Приходы».

| 🖲 qasl                           |                                                      | ижение                                                                            |
|----------------------------------|------------------------------------------------------|-----------------------------------------------------------------------------------|
| <u>ііі</u> і Обзор               | Наименование<br>Шаверма                              | Модификаторы<br>Лобание мадофикаторы, которык<br>маккие продять высото о технорыи |
| ₽ Финансы<br>∎ Кассы и роли      | Технологическая карта - Шаверма<br>Интредиент Ед. из | х Количество                                                                      |
| 🙆 Товары                         | Лаваці г                                             |                                                                                   |
| 🖹 Документы<br>🏷 Клиенты и Акции | Помидоры кг                                          |                                                                                   |
| П Настройки                      | Сметана кг                                           |                                                                                   |
| <ul><li>Помощь</li></ul>         | Куриные бёдра кг                                     | 02 X                                                                              |
|                                  | Майонез кг                                           | 0.1 X                                                                             |
|                                  | + Reference year years                               | отменить добавить                                                                 |
|                                  |                                                      |                                                                                   |
| Трофимов Н. 🕛                    | 👕 Удалить                                            | Напечатать ценник Отмекить Сохрамить                                              |

После нажмите кнопку «Добавить» и появится уведомление в правой нижней части экрана.

| 🧿 qasl                         | Меню Ингредиенты Модификаторы Остатки Движение               |                                                                                                    |
|--------------------------------|--------------------------------------------------------------|----------------------------------------------------------------------------------------------------|
| <u>іііі</u> Обзор<br>₽ Финансы | Наименование<br>Шаверма<br>Категория товара<br>Главный экран | Модификаторы<br>Добявьть модификаторы, которые<br>можно продать вместе с товаром<br>+ Добавить модификаторы |
| 🗈 Кассы и роли                 | Ед. изм. Артикул НДС<br>ШТ Без НДС                           |                                                                                                    |
| 🙆 Товары                       | Артикул товара                                               | Цеха Добавьте цеха                                                                                          |
| 🖹 Документы                    |                                                              | + Добавить цеха                                                                                             |
| 🏷 Клиенты и Акции              | Цена продажи Штрихкод<br>120,00 Р Штрихкод товара            |                                                                                                    |
| 🏟 Настройки                    | + Лобавить валиацию                                          |                                                                                                    |
| 🥐 Помощь                       | · · · · · · · · · · · · · · · · · · ·                        |                                                                                                    |
|                                | Технологическая карта                                        |                                                                                                    |
|                                | Ингредионт Количество                                        |                                                                                                    |
|                                | Помидоры 0.1 кг.                                             |                                                                                                    |
|                                | Технологическая 0.1 кг.                                      | U .                                                                                                    |
| Трофимов Н. 🔱                  | Карта создана                                                | Напечатать ценник Отменить Сохранить                                                                        |

Нажмите кнопку «Сохранить». Теперь продажа товара будет привязана к наличию этих ингредиентов на складе, а также будет осуществляться движение на складе. Для того, чтобы просмотреть движение на складе, выберите раздел "Движение"

| 0    | qasl            | Меню         | Ингредиент | a M | одификаторы       | Остатки Д          | вижение  |                |     |        |        |        |             |            |           |
|------|-----------------|--------------|------------|-----|-------------------|--------------------|----------|----------------|-----|--------|--------|--------|-------------|------------|-----------|
| ilu  | Обзор           | Категории    |            | <   | <b>Q</b> Поиск по | наименованию       |          |                |     |        |        | В      | се склады 👻 | 1          | 7.08.2018 |
| ₽    | Финансы         | Игредиенты   |            |     | Наименование      | \$                 | Ед. изм. | Начало периода |     | Приход | ٥      | Расход | ۵ ۴         | онец перис | ода       |
| ß    | Кассы и роли    | Все ингредие | нты        | 6   | Помидоры          |                    | кг       | 0              | 0₽  | 0.1    | 5,50₽  | 0      | 0 P         | 0.1        | 5,50₽     |
| ۵    | Товары          |              |            |     | Огурцы            |                    | КГ       | 0              | 0₽  | 0.2    | 9,50 P | 0      | 0 P         | 0.2        | 9,50₽     |
|      | Документы       |              |            |     | Майонез           |                    | КГ       | 0              | 0 P | 0.2    | 20,00₽ | 0      | 0 P         | 0.2        | 20,00 P   |
| ⊳    | Клиенты и Акции |              |            |     | Сметана           |                    | КГ       | 0              | 0₽  | 0.2    | 15,00₽ | 0      | 0 P         | 0.2        | 15,00 P   |
| ń    | Настройки       |              |            |     | Куриные бёдра     |                    | КГ       | 0              | 0₽  | 0.4    | 48,00₽ | 0      | 0 P         | 0.4        | 48,00 ₽   |
| e    | Помощь          |              |            |     |                   |                    |          |                |     |        |        |        |             |            | ₽         |
| Троф | имов Н. 🕛       |              |            |     | Показать          | ь товары без движе | ния      |                |     |        |        |        |             |            |           |